# ES/WS330 IP 话机快速操作指南

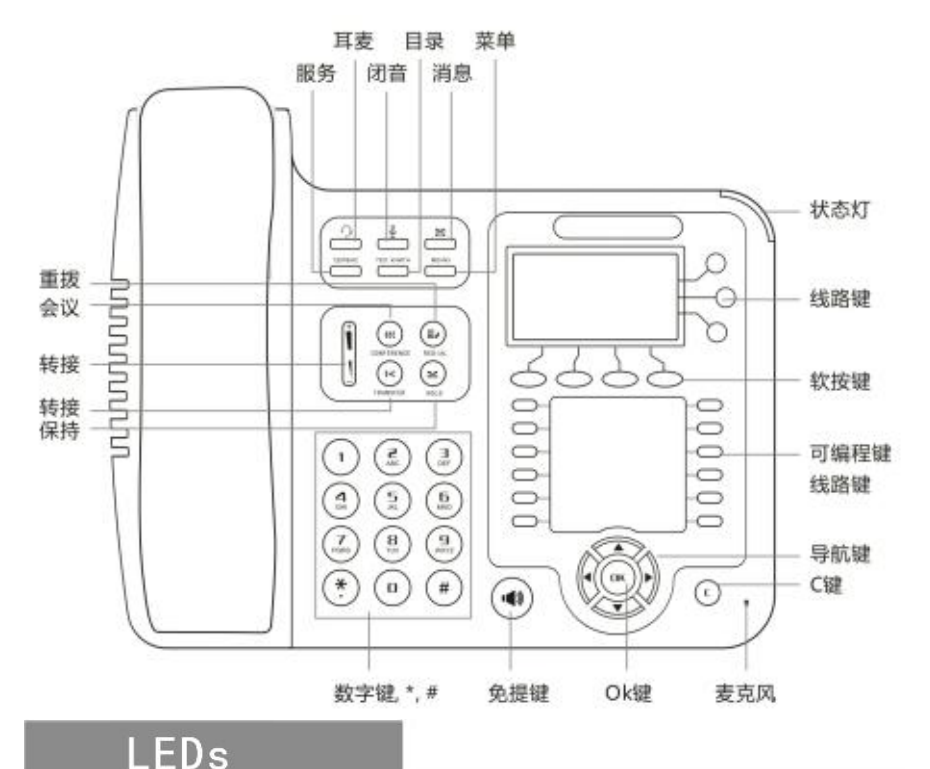

### 表1状态灯

| LED 灯状态 | 描述                |
|---------|-------------------|
| 红色闪烁    | 对应线路有来电正在呼入       |
| 红色常亮    | 对应线路摘机且正在进入正常通话状态 |
| 黄绿色闪烁   | 对应线路通话保持          |
| 黄绿色常亮   | 正在通话              |

### 表2 可编程键

| LED 灯状态 | 描述               |
|---------|------------------|
| 红色常亮    | 远程线路号码正忙(启用 BLF) |
| 黄绿色常亮   | 远程线路号码空闲(启用 BLF) |
| 没有亮灯    | BLF 没有启用         |

### • 表3 其他处于红色状态

| 对应键      | 描述      |
|----------|---------|
| 耳麦、闭音、免提 | 对应功能正启用 |

## 安装支架,话机接入

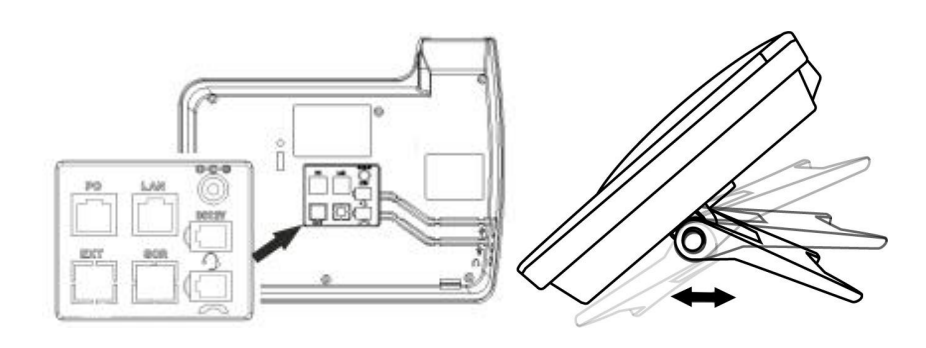

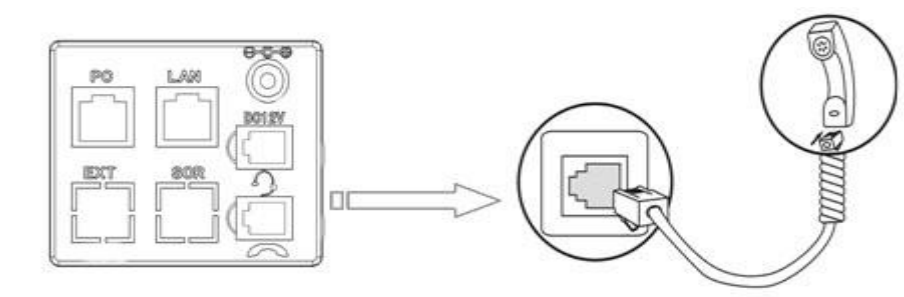

- PC 口接电脑, LAN 口接外网, EXT 接扩展台, 右上接电源, 右中接 RJ9 耳麦,右下接话机手柄。
- 若有线网络与 WIFI 网络同时在使用,则默认使用有线网络。
- 话机后部 USB 接口仅提供 DC 5V 供电作用, 暂无其他用途。

# 网络设置

● 步骤为:按话机上的菜单键 MENU (或 OK) -> 系统设置-> 高级设置-> 输入高级设置密码(默认为空)-> 网络->LAN 设置->网络类型->确 定。

有以下选项:静态 IP、拨号 PPPOE、DHCP 自动获取 选择静态 IP 后按导航键-下,看到 IP 地址设置,可对 IP 及网关等网 络信息进行设置,其中""请用键"\*"输入,修改完后确定。 选择 PPPoE 输入账号和密码后按确定。 选择 DHCP 不用设置 IP。

\* 周边环境如果有无线 AP, 在系统设置->高级设置->网络->WIFI 设置-> WIFI 列表,选择一个热点,在里面设置 SSID 密码.(没有密码不用设置) 按 SSID-> key->输入密码,如果无线的加密类型 Security type 不 同,可按 0K 选择.设置完之后按提交。

1-2

# 注册账号

- 可完成 SIP 账户的添加。

# 发起呼叫

叫软键进行呼叫。

的"C"键为取消键。

\*更多的详细内容以及话机配置信息请参考本话机的用户手册。您也可以 通过访问话机的 Web 页面来进行更详细的参数配置。在浏览器中输入 IP 话机的地址,输入话机的用户名、密码(默认均为 root),即可进入了 IP 话机的网页配置界面。

广州市亿景通信技术有限公司 地址: 广州市天河区东圃镇黄村路 51 号粤安工业园 C 栋 4 楼 网址: http://www.escene.cn 邮箱: support@escene. cn

● 按话机上的菜单键 MENU(或 0K) -> 系统设置-> 高级设置->输入高 级设置密码(默认为空->Sip->账号 SIP 设置->账号 1, 之后分别配 置以下参数: 启用、账号类型、账号、密码、主 SIP 域名 ● **主 SIP 域名**: 输入 SIP 服务器 IP ("."请用键\*输入,注意 IP 话机 与 SIP 服务器间网络必须可达),之后选取提交,再按下 OK 键,即

您可以摘机或按下耳麦键或免提键来进行一个呼叫。 ● **直接呼叫:** 直接拨打号码, 然后按**#键**或按**发送**软键; ● **重拨:** 按**重拨键**或 Redial 软键以拨打最近一个拨出的号码; 从呼叫记录进行呼叫: 按菜单键,选择"呼叫记录",再选择"未接 **来电"、"已接来电"**或"已拔电话"列表来选择一个号码,再按呼

在话机待机状态下,按下导航键也可快速进入呼叫记录: 导航键-左为"已接电话",导航键-右为"已拨电话",导航键-下 为"未接电话", 导航键-上为"调音量", "OK"键为确认键, 旁边

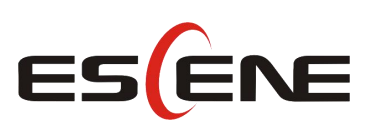

# **ES/WS330 IP Phone Quick Guide**

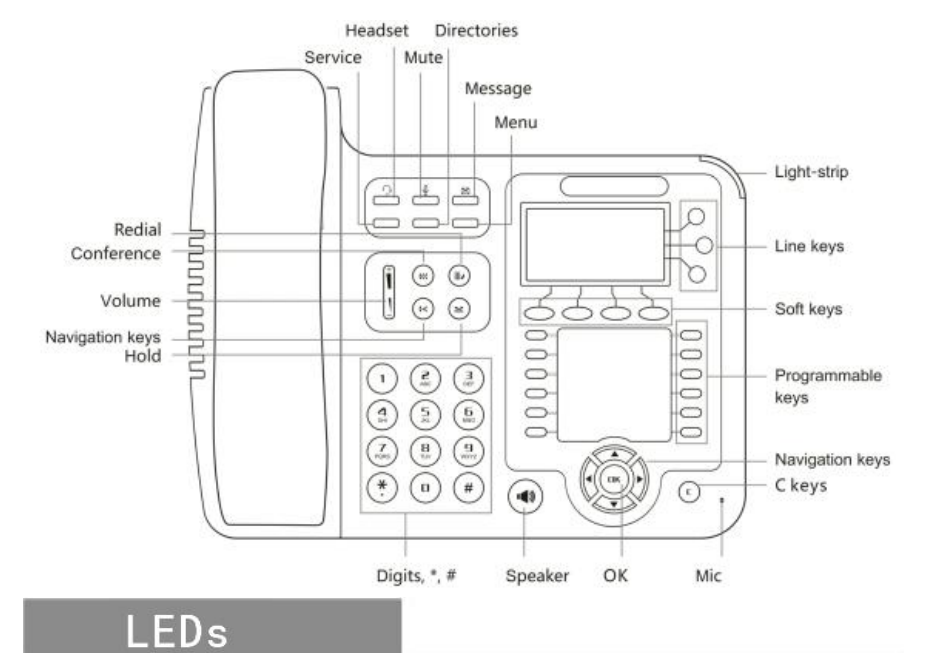

# • Table 1 Light-strin

|  | LED Status             | Description                          |
|--|------------------------|--------------------------------------|
|  | Red, flashing          | There is an incoming call.           |
|  | Red, steady            | Hook-off. enter a usual conversation |
|  | Yellow-green, flashing | Holding call.                        |
|  | Yellow-green, steady   | Active call.                         |

Table 2 Programmable Buttons

| LED Status            | Description                       |
|-----------------------|-----------------------------------|
| Red, steady           | Remote line is busy. (BLF enable) |
| Yellow-green, steady  | Remote line is idle. (BLF enable) |
| Dark                  | BLF disable.                      |
| Table 3 Others in RED |                                   |
| Buttons               | Description                       |

| Buttons                | Description                            |
|------------------------|----------------------------------------|
| Headset, Mute, Speaker | The corresponding function is enabled. |

# Nounting bracket, telephone access

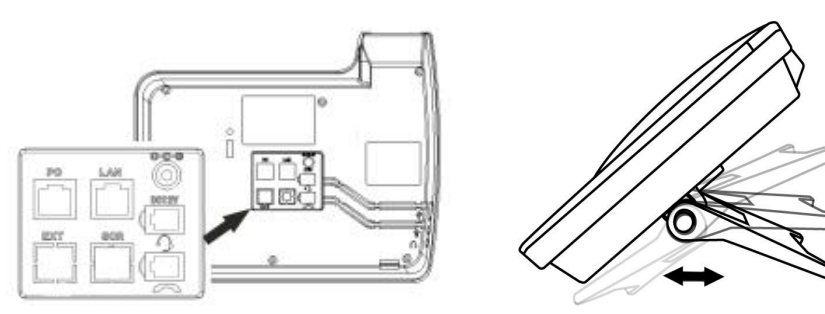

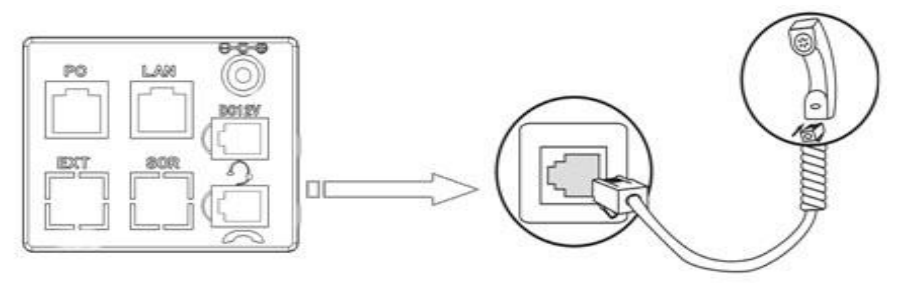

- PC port to PC, LAN port access outside the network, EXT Socket Extension units, Upper right to power, the right of access RJ9 headset, the lower right of access a handset.
- If WIFI network and wired network are both working, the network will using wired first.
- The USB port in the phone of left side, only support DC 5V power offer.

# Networ<u>k Settings</u>

- Steps: Press the menu button on the phone MENU=> System setting=> Advanced setting=>Enter Advanced Password (Empty by default) by pressing **OK => Network =>** click **OK** TYPE has the following options : STATIC, PPPOE, DHCP Choose STATIC press Navigation key - to the next, see the IP address settings, the IP and gateway settings and other related network information, including "." Use the key "\*" entry. Select **PPPoE** username and password to register. Select **DHCP** needn't to setting IP.
- \* If there is wireless AP in surrounding environment, you can choose the System setting -> Network -> WIFI setting -> Hot list, choose a hot in ,set the **SSID** password (no password is not set)

Specific steps: Press SSID => key => password, w if the wireless encryption type is different, choose Security type, press OK to select. After setting, remember to press Submit.

## Registered account

On the phone, press MENU button => System Setting => Advanced Setting=>type Advanced password (it is idle by default) and press OK button=> SIP=> Accounts SIP => Account 1, and then set the parameter as follow: Enable Account: Select Enable.

User Pwd: Type your SIP password,

SIP1: Type the IP address of your SIP server (you can type "." by "\*" button, you must confirm the connection between the phone and SIP server), And then select Submit changes, and press OK button to submit the changes.

# Placing a Call

a call.

- lists to dial by pressing **Dial** soft-key.

next to the "C" key for the Cancel button.

\*This document introduces normal function operation of IP phones only. For details (operation and configuration), refer to User Manual. And set details on the web page of phone. In the browser, enter the IP phone's address, enter the phone's user name and password (the default are root), enter the IP phone's web configuration interface.

**District Guangzhou China** Postal Code: 510665 E-mail: support@escene.cn http://www.escene.cn/en

Username: Type your SIP account,

You can pick up the handset or press Headset/Speaker button to place

• Dial directly: Dial number directly, then press # button or Send soft-key (it will call from the first available line);

Redial: Press Redial button/soft-key to dial the latest number;

• Dial from Call history: Press Menu button, select "Call history" and select one of "Missed calls", "Received calls" and "Dialed numbers"

You can open Call history in standby status of phone by pressing corresponding Navigation-buttons, for example, Left button : "Received Calls" list ; Right button : "Dialed Numbers" list ; Down button : "Missed Calls" list . UP button :"tone volume" ;"OK" button to confirm the key ;

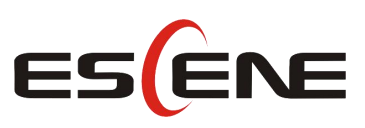

Address: Floor 4 Building C YueAn Industrial Park No.51 Huangcun Road Tianhe

2-3